MINISTERIO DO INTERIOR SERVIÇO DE MIGRAÇÃO E ESTRANGEIROS

# INSTRUTIVO PARA UTILIZAÇÃO DO SISTEMA DE PAGAMENTOS NO PORTAL DO SERVIÇO DE MIGRAÇÃO E ESTRANGEIROS

# PARA DIVULGAÇÃO PÚBLICA

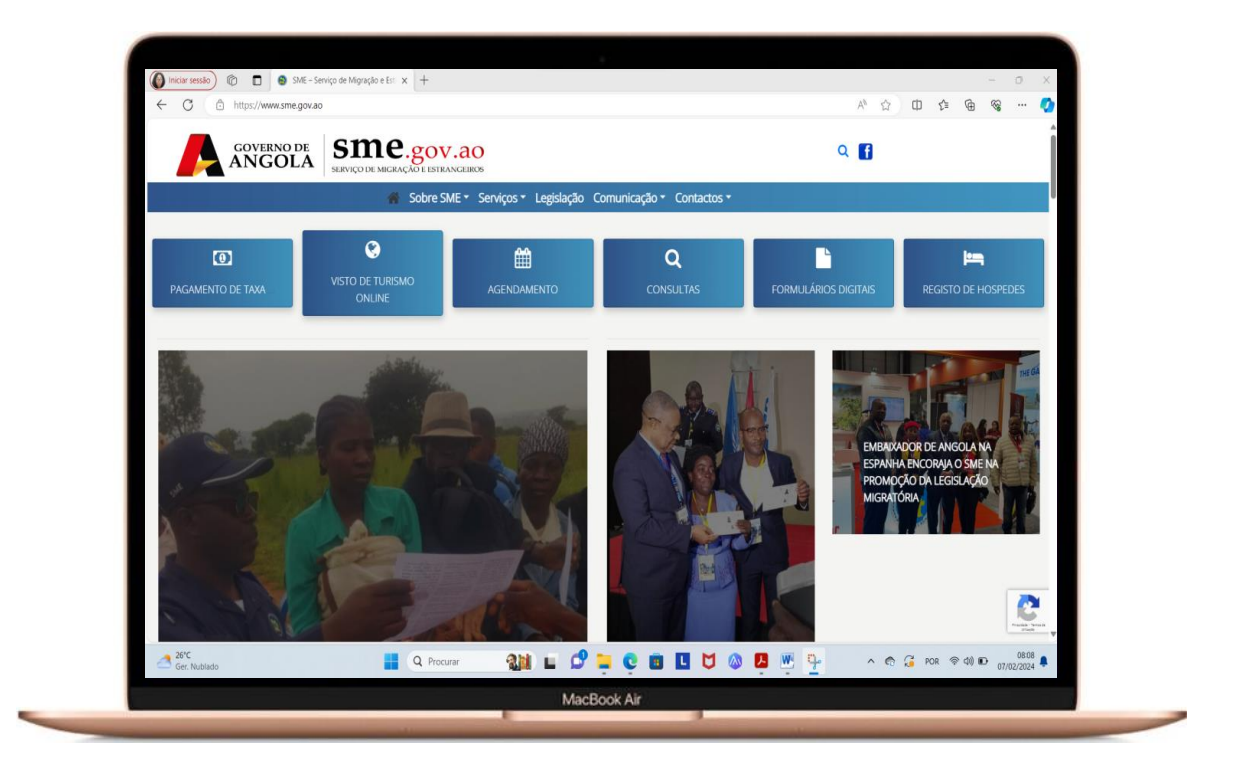

#### INTRODUÇÃO

Com o autoserviço de pagamentos, pagar as taxas relacionadas ao acto migratório torna-se mais fácil e sem custos adicionais. Em qualquer local com acesso à rede de internet, poderá comodamente emitir a sua nota de liquidação, e usando os canais interbancários, nomeadamente a rede Multicaixa, Multicaixa express, Internet banking dos bancos comerciais, poderá pagar e controlar os pagamentos com toda a segurança.

MINISTERIO DO INTERIOR SERVICO DE MIGRAÇÃO E ESTRANGEIROS

#### VANTAGENS

• Autonomia: Acesso imediato ao SME e a Central de Pagamentos do Estado (Portal de Serviços), e com a possibilidade de realizar o pagamento directo de taxas online, sem ter que ir ao Banco, ou mesmo antes de ir ao SME;

• Simplicidade, Conforto e Comodidade: Serviço intuitivo e de fácil utilização, com todo o conforto onde quer que esteja, através do seu dispositivo;

• Confidencialidade e Segurança: Garantia de total sigilo e segurança nas operações de geração da nota de liquidação, ao nível de protecção de dados, complementada com a utilização do NIF.

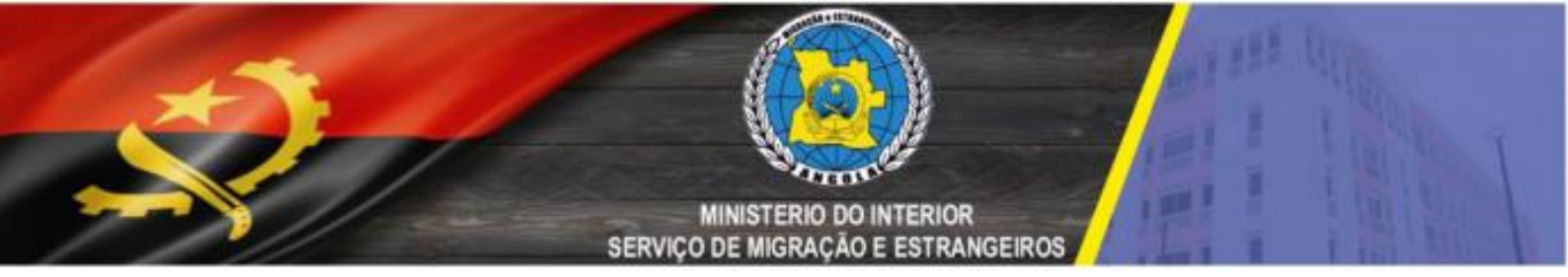

Para a geração da **Nota de Liquidação** (Documento que possui a RUPE para pagamento):

#### 1º PASSO

Usar um navegador de internet para aceder ao *site* oficial do Serviço de Migração e Estrangeiros, pelo endereço <u>www.sme.gov.ao</u>, conforme ilustração:

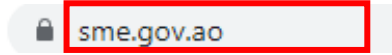

#### 2º PASSO

Após aceder ao site, clicar no menu **PAGAMENTO DA TAXA** conforme

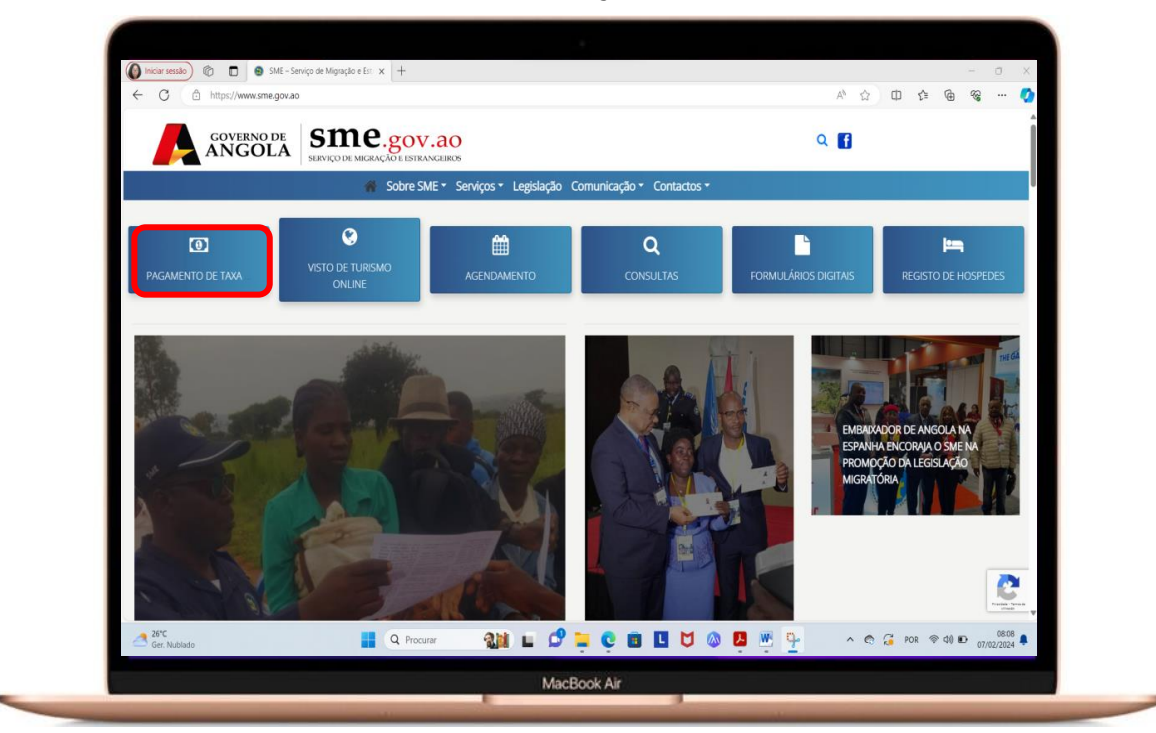

ilustração:

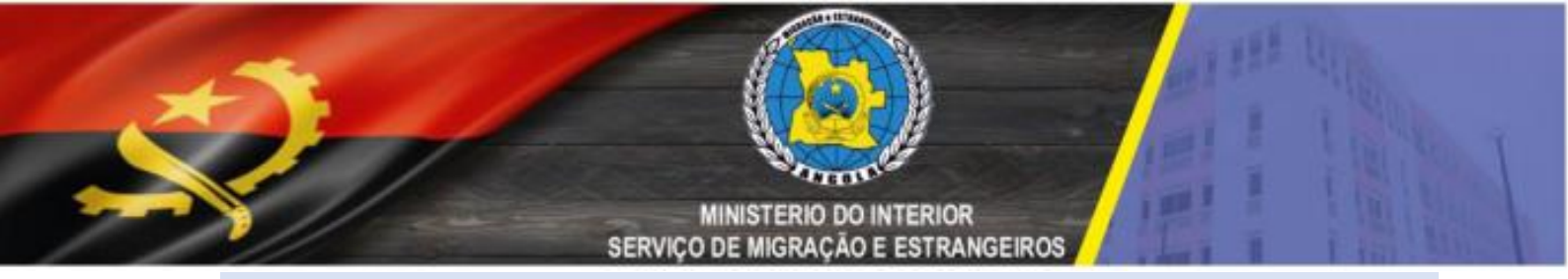

#### 3º PASSO

Encontrará os menus Gerar Nota de Liquidação, Instrutivo ou em Tabela

*de Taxa*, basta escolher e clicar no menu desejado, como ilustrado abaixo:

| 🕼 Iniciar seesado 🔞 🗈 🧕 Nota de Liquidação (Pagamento: x +                                                                    |                 |       | - 0   | × |
|----------------------------------------------------------------------------------------------------|-----------------|-------|-------|---|
| ← C △ https://www.sme.gov.ao/nota-de-liquidacao-pagamentos/                                                                   | A & C           | 0 ⊈ @ | ··· 😵 | 0 |
| GOVERNO DE SIRVIÇO DE MIGIAÇÃO E ESTRANCEIROS                                                                                 | Q f             |       |       |   |
| 🐐 Sobre SME 🛪 Serviços 🔹 Legislação 🛛 Comunicação 🌱 Contactos 🛪                                                               |                 |       |       |   |
|                                                                                                    |                 |       |       |   |
|                                                                                                    |                 |       |       |   |
| Gerar Nota de Liquidação                                                                                                    |                 |       |       |   |
| Instrutivo                                                                                                    |                 |       |       |   |
| Tabela de Taxas                                                                                                    |                 |       |       |   |
|                                                                                                    |                 |       |       | ſ |
|                                                                                                    |                 |       |       |   |
|                                                                                                    |                 |       |       |   |
|                                                                                                    |                 |       |       |   |
| SME © 2022 - Todos Direitos Resenados   Endereço R. Amilar Cabral , Luanda - ANGOLA, Município de Luanda , Distrito da Maiarg | <sub>29</sub> ^ |       |       |   |
|                                                                                                    |                 |       |       |   |
| MacBook Air                                                                                                    |                 |       |       |   |

## 4º PASSO

Deverá clicar em **Aceder** ao menu **Emissão de Documentos** como ilustrado:

| 🧕 Portal de Serviços                                      |                                                     |                                                                      |  |  |  |
|-----------------------------------------------------------|-----------------------------------------------------|----------------------------------------------------------------------|--|--|--|
| SME<br>Serviço d                                          | e Migração e Estrangeiros                           |                                                                      |  |  |  |
| Q Pesquisar Serviço                                       |                                                     |                                                                      |  |  |  |
| Informe o nome do Servico para                            | filtrar                                             |                                                                      |  |  |  |
| Emissão de Documentos<br>Emissão de Courrens<br>Aceder -> | Emissão de Vistos<br>Emissão de Vistos<br>Aceder -> | Promogação de Vistos<br>Promogação de Vistos<br>Promogação de Vistos |  |  |  |
|                                                           |                                                     |                                                                      |  |  |  |
|                                                           |                                                     |                                                                      |  |  |  |
|                                                           |                                                     |                                                                      |  |  |  |

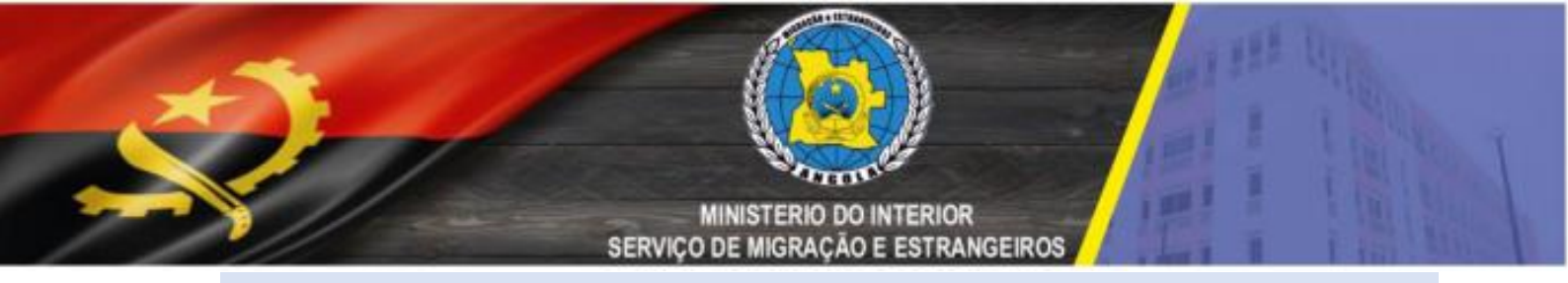

## 5º PASSO

Clique em *Nova Solicitação* como ilustrado abaixo:

| SME<br>Serviço o    | e Migração e Estrangeiros |            |          |    |                   |  |
|---------------------|---------------------------|------------|----------|----|-------------------|--|
| Serviç              | o: Emissão de Documentos. | Q          |          |    |                   |  |
| 💄 Esmeralda (       |                           | <b>_</b> ¢ |          |    |                   |  |
| Nº Documento: 00011 | 5316LA038                 |            |          |    |                   |  |
| Q Pesquisar         |                           |            |          | No | va Solicitação    |  |
| Número do Protocolo | Data De                   |            | Data Até |    | e                 |  |
| 0715                |                           |            | 0/10     |    | 0/10<br>Pesquisar |  |
|                     |                           |            |          |    | _                 |  |
|                     |                           |            |          |    |                   |  |
|                     |                           |            |          |    |                   |  |
|                     |                           |            |          |    |                   |  |

# 6º PASSO

Devera seleccionar a **Moeda**(*Kwanzas*), **Modalidade**(*Normal*) e **Documento**(*NIF*):

| SME<br>Service de Marado e Estrangetos<br>Service - Emissão de Dorumentes |
|---------------------------------------------------------------------------|
|                                                                           |
| 💄 Esmeralda (                                                             |
| N° Documento: 000115316LA038                                              |
| Passaporte Ordinário X                                                    |
|                                                                           |
| Observation     Passaporte à favor do menor João     327.480              |
| Canoelar Gravar                                                           |
|                                                                           |
|                                                                           |

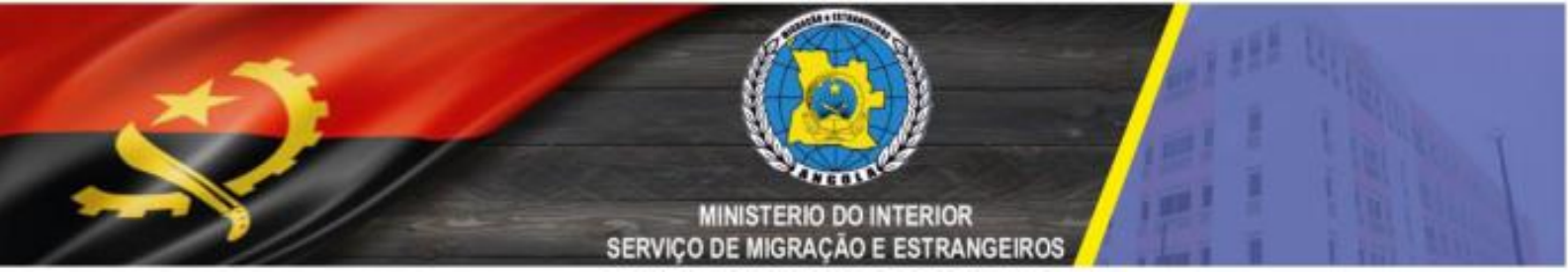

**NOTA IMPORTANTE:** No Passo 6° ao prencher o formulario a cima, no campo **Observações** deverá escrever o Nome da Utente Solicita o Passaporte por exemplo *no caso de um menor*.

Apos clicar em **Gravar** aperecerá a figura a baixo, imprimir **Nota de liquidação**, clicar em *exportar* para baixar o documento ou *Imprimir*.

#### 6º PASSO

Para Transferir a *Nota de Liquidação* deverá clicar em *Exportar* ou em *Imprimir*, como ilustrado abaixo:

| <br>🤵 Portal de Serviços                                                                                                  |                                    |                 |                                   |                             |                              |        |            |   |  |
|----------------------------------------------------------------------------------------------------|------------------------------------|-----------------|-----------------------------------|-----------------------------|------------------------------|--------|------------|---|--|
| SME<br>Serviço de Migração<br>Serviço: Emissão                                                                            | e Estrangeiros<br>de Documentos. 🧔 |                 |                                   |                             |                              |        |            |   |  |
| Esmeralda                                                                                                    |                                    | ¢               |                                   |                             |                              |        |            |   |  |
| Detalhe da Solicitação     Número do Protocolo     3066455241     Orgão Dependente     Serviço De Migração E Estrangeiros | Moeda<br>Kwanza                    |                 | Data da Solicitação<br>08/02/2024 |                             | Situação da Solici<br>Gerada | ação   |            |   |  |
| Passaporte Ordinário<br>Modalidade<br>Normal                                                                              | Do<br>Nif                          | cumento<br>-    |                                   | Observações<br>Passaporte à | favor do menor João          |        |            |   |  |
| Guia de Pagamentos<br>Foram encontrados 1 resultados                                                                      |                                    |                 |                                   |                             |                              |        |            |   |  |
| Nº Referência                                                                                                    | N OF1                              | Data Vencimento | Shuqdo                            | Data Pagamento              | Valor da P                   | arcela |            |   |  |
| 60201240200369224670                                                                                                    | 3692246244                         | 09/03/2024      | Emilida                           | -                           |                              | _      | 30.500,00  |   |  |
|                                                                                                    |                                    |                 |                                   |                             | [                            | Voltar | 🖶 Imprimir | J |  |
|                                                                                                    |                                    |                 |                                   |                             |                              |        |            |   |  |

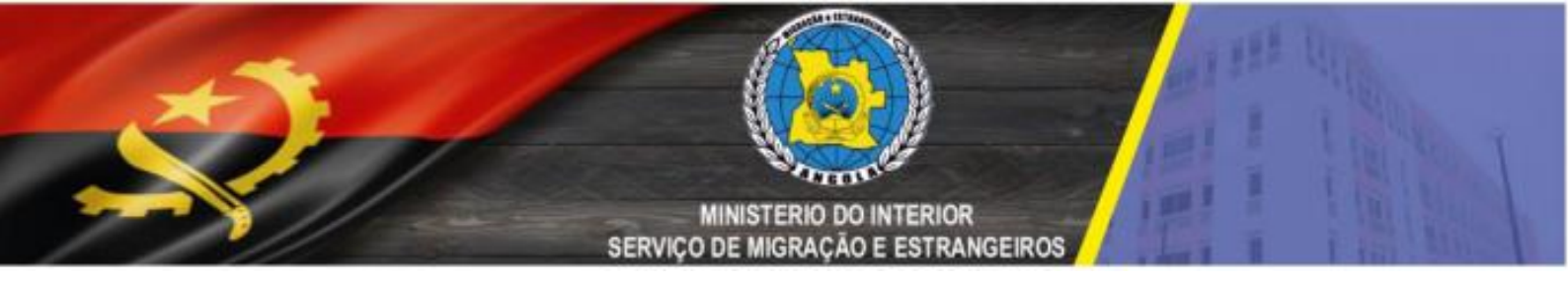

Esta é a Nota de Liquidação:

|                          |              |                                                                                                    | Nota de L                                                                                                    | iquidação                         |                         |                |           |
|--------------------------|--------------|----------------------------------------------------------------------------------------------------|----------------------------------------------------------------------------------------------------|-----------------------------------|-------------------------|----------------|-----------|
| DADOS DO D               | OCUMENTO     |                                                                                                    |                                                                                                    |                                   |                         |                |           |
| Solicitação              | :            | 3056455241                                                                                                    | ſ                                                                                                    | Data de Emissão                   | 08/02                   | /2024          |           |
| NIF                      | 00011531     |                                                                                                    | Nome do Contribuinte ou Designação                                                                                                    | Esmeralda [                       |                         |                |           |
| Serviços<br>Passaporte O | rdinário     |                                                                                                    |                                                                                                    |                                   |                         |                |           |
| PARCELAS                 |              |                                                                                                    |                                                                                                    |                                   |                         |                |           |
| Nº Parcela               | GPT          | RUPE                                                                                                    |                                                                                                    | Data Vencimento                   | Situação                | Data Pagamento | Valor     |
| 1                        | 3692246244   | 6                                                                                                    | 02 012 402 003 692 246 70                                                                                                    | 09/03/2024                        | EMITIDA                 |                | 30.500,00 |
|                          | Observações: | Passaporte à                                                                                                    | favor do menor João                                                                                                    |                                   |                         |                |           |
| muL                      |              | amento do documen<br>ticaixa:<br>amentos >> Pagan<br>me a RUPE e o Val<br>lão emitido pelo Mul<br>agamento pode ser r | tto disponivel em:<br>ventos ao Estado<br>or<br>licaixa faz prova de pagamento.<br>realizado via multicaixa ou Bancos: BAI, BPC, BCI, | Atlântico, BFA, KEVE, BCA, Standa | rd Bank, BNI, Económico | e YETU.        |           |

Para efectuar o pagamento da *Nota de liquidação, poderá faze-lo* nos pontos habituias: Via Banco, ATMS, InternetBanking ou Multicaixa Express, usando a RUPE(*Referência* **Única Para Pagamentos ao Estado**) para pagamento a que foi Imprensa na *Nota de Liquidação*.

Disponivel na dependência a opção "PAGAMENTOS" da tela principal dos ATM´s: **4** PAGAMENTOS

• PAGAMENTO DE RUPE

Introdução da Referência RUPE de 20 digitos Introdução do Valor

Nota: Após o pagamento deverá imprimir *o Recibo de Pagamento*, documento que será anexado aos outros documentos para levar ao Posto de Atendimento. Para imprimir o RECIBO no Portal de Pagamentos como ilustra a baixo:

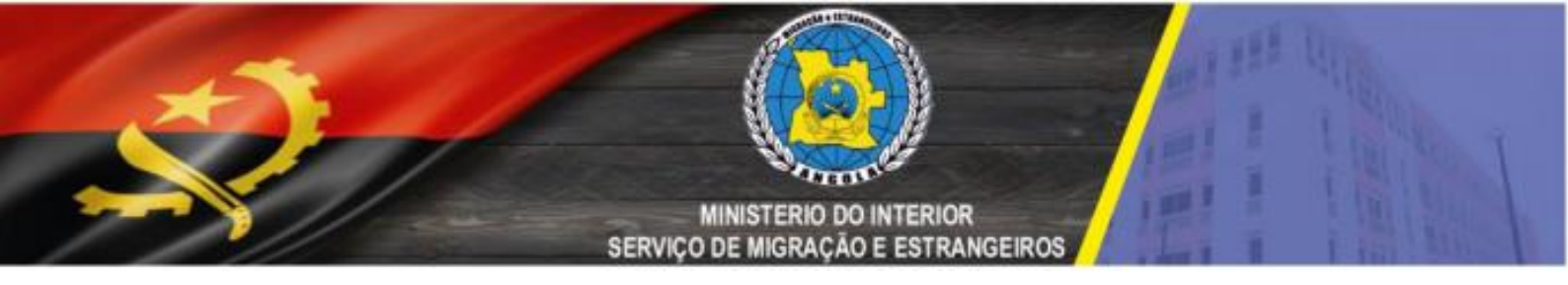

Para imprimir o RECIBO no Portal de Pagamentos, deverá clicar em 🧧 como ilustra a baixo:

| Portal de Servicos                                                    |                     |                                  |   |
|-----------------------------------------------------------------------|---------------------|----------------------------------|---|
|                                                                       |                     |                                  |   |
|                                                                       |                     |                                  |   |
| SME                                                                   |                     |                                  |   |
| Serviço de Migração e Estrangeiros<br>Serviço: Emissão de Documentos. |                     |                                  |   |
|                                                                       |                     |                                  |   |
|                                                                       |                     |                                  |   |
| Esmeralda de Assuncao Paulo Quitunga                                  | a 🖒                 |                                  |   |
| Nº Documento: 000115316LA038                                          |                     |                                  |   |
|                                                                       |                     |                                  | _ |
| <ul> <li>Detalhe da Solicitação</li> </ul>                            |                     |                                  |   |
| Número do Protocolo Moeda                                             | Data da Solicitação | Situação da Solicitação          |   |
| 3056455241 Kwanza                                                     | 08/02/2024          | Gerada                           |   |
| Serviço De Migração E Estrangeiros                                    |                     |                                  |   |
|                                                                       |                     |                                  | _ |
| Passaporte Ordinário                                                  |                     |                                  |   |
| Modalidade                                                            | Documento           | Observações                      |   |
| Normal                                                                | NIF                 | Passaporte à favor do menor João |   |
|                                                                       |                     |                                  |   |
| 🖶 Guia de Pagamentos                                                  |                     |                                  |   |
| 🖶 Guia de Pagamentos                                                  |                     |                                  |   |

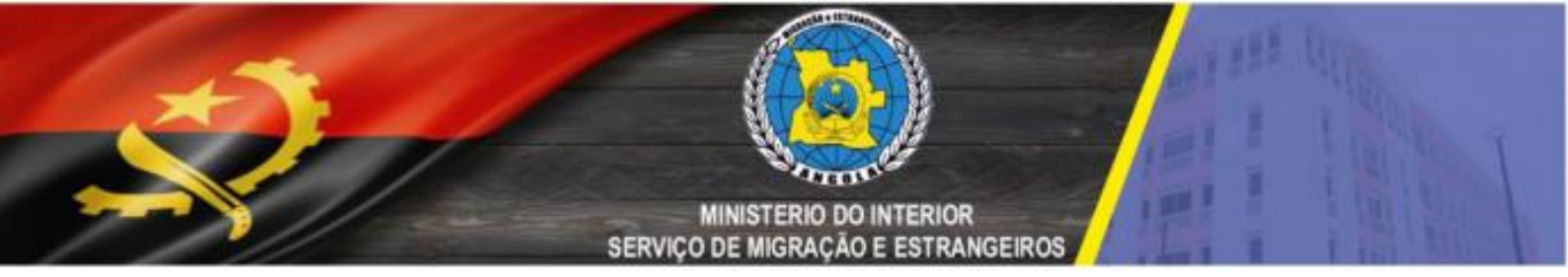

Deverá pressionar em **Pesquisar** para imprimir o **Recibo de Pagamento**:

| SME<br>Serviço de Migração e Estrangeiros |            |                  |
|-------------------------------------------|------------|------------------|
| Serviço: Emissão de Documentos. 🧭         |            |                  |
| Esmeralda                                 |            |                  |
| Nº Documento: 000115316LA038              |            |                  |
| Q, Pesquisar                              |            | Nova Solicitação |
| Número do Protocolo Data De               | 🗂 Data Até | 8                |
| 0/15                                      | / 10       | Pesquisar        |
|                                           |            |                  |
|                                           |            |                  |
|                                           |            |                  |

Aparecerá a lista e devera pressionar em Imprimir GPT

| Portal de Serviços                        |                                                 |                     |          |                        |  |
|-------------------------------------------|-------------------------------------------------|---------------------|----------|------------------------|--|
| SME<br>Serviço de Mi<br>Serviço: Em       | gração e Estrangeiros<br>issão de Documentos. ෮ |                     |          |                        |  |
| Esmeralda                                 | ¢                                               |                     |          |                        |  |
| Q Pesquisar                               |                                                 |                     |          | Nova Solicitação       |  |
| Número do Protocolo                       | ata De                                          | 85<br>0/10          | Data Até | 0/10<br>Pesquisar      |  |
| Foram encontrados 8 resultados            |                                                 |                     |          |                        |  |
| I≣ Lista ∰ Tabeta<br>Filtro ▼ Densidade ■ | 3 <b>=</b> 2 <b>=</b> 1 <u>1</u> Exportar       |                     |          |                        |  |
| Serviço                                   | Número do Protocolo                             | Data da Solicitação | Situação | Acções                 |  |
| <br>Passaporte Ordinărio                  | 3056455241                                      | 08/02/2024          | Gerada   | Imprimer GPT Defather  |  |
| Passaporte Ordinário                      | 10805833226                                     | 08/02/2022          | Paga     | egrine GPT statur      |  |
| Passaporte Ordinărio                      | 10482683225                                     | 27/01/2022          | Рада     | Imprime GPT Detathar   |  |
| Passaporte Ordinário                      | 10482641220                                     | 27/01/2022          | Paga     | Imprime GPT Detather   |  |
| Basesanda Osfankia                        | 10482589228                                     | 27/01/2022          | Рара     | Impeliere GPT Detather |  |
| Passapone Orbinano                        |                                                 |                     |          |                        |  |

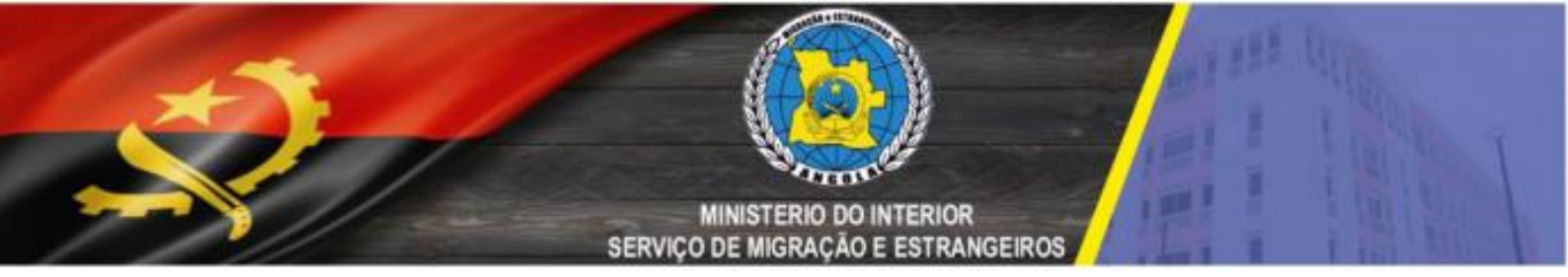

Este é o **Recibo de Pagamento,** documento que comprova que o pagamento foi efectuado e que deverá ser entregue junto com os outros documentos no Posto de Atendimento do SME.

|               |                |                                                                                                    | Recibo de                                                                                                    | Pa         | gamento                         |                   |                |       |           |
|---------------|----------------|----------------------------------------------------------------------------------------------------|----------------------------------------------------------------------------------------------------|------------|---------------------------------|-------------------|----------------|-------|-----------|
| DADOS DO DO   | CUMENTO        |                                                                                                    |                                                                                                    |            |                                 |                   |                |       |           |
| Solicitação   |                |                                                                                                    |                                                                                                    | Data de    | e Emissão                       |                   |                |       |           |
|               |                | 8391236232                                                                                                    |                                                                                                    |            |                                 | 05/0              | 6/2023         |       |           |
| NIF           |                |                                                                                                    | Nome do Contribuinte ou Designação                                                                                                    |            |                                 |                   |                |       |           |
|               | 000115316LA038 |                                                                                                    |                                                                                                    |            | Esmeralda De Assuncad           | Paulo Quitu       | inga           |       |           |
| Serviços      |                |                                                                                                    |                                                                                                    |            |                                 |                   |                |       |           |
| Passaporte Or | dinário        |                                                                                                    |                                                                                                    |            |                                 |                   |                |       |           |
| PARCELAS      |                |                                                                                                    |                                                                                                    |            |                                 |                   |                |       |           |
| Nº Parcela    | GPT            | RUPE                                                                                                    |                                                                                                    |            | Data Vencimento                 | Situação          | Data Pagamento | Valor |           |
| 1             | 9149339236     |                                                                                                    | 602 012 302 009 149 339 78                                                                                                    |            | 05/07/2023                      | PAGO              | 05/06/2023     |       | 30.500,00 |
| Observaçõe    | S: A FAVOR I   | DA MENOR                                                                                                    | A 0234113                                                                                                    |            |                                 |                   |                |       |           |
|               |                |                                                                                                    |                                                                                                    |            |                                 |                   |                |       |           |
| mult          | Licaixa        | Pagamento do docume<br>Multicaixa:<br>Pagamentos >> Pagar<br>Informe a RUPE e o Va<br>O talão emilido pelo Mu<br>O Pagamento pode ser | nto disponivel em:<br>nentos ao Estado<br>lor<br>Iticalias faz prova de pagamento.<br>realizado via multicalixa ou Bancos: BAI, BPC, BC | I, Atlânti | co, BFA, KEVE, BCA, Standard Ba | nk, BNI, Econômic | xo e YETU.     |       |           |

Poderá gerar a RUPE para outro tipo de Serviço (*Emissão de Vistos* e *Prorrogação de Vistos*) e seguir os passos já descritos anteriormente:

| SME                                                        |                         |                         |              |  |  | I |
|------------------------------------------------------------|-------------------------|-------------------------|--------------|--|--|---|
| Serviço de N                                               | ligração e Estrangeiros |                         |              |  |  | I |
| Pesquisar Serviço     Informe o nome do Serviço para filtr | ar                      |                         |              |  |  | I |
| Emissão do Documentos                                      | Emissão do Vistos       | 5                       | ão do Vistor |  |  | I |
| Emissão de Documetos                                       | Emissão de Visios       | Prorrogação o<br>Aceder | →            |  |  | I |
|                                                            |                         |                         |              |  |  | I |
|                                                            |                         |                         |              |  |  |   |